# Allgemeine Anweisungen für die Installation eines neuen SSL-Zertifikats auf dem BMC-Server

| Erstellungsdatum | Aktualisierungsdatum | Betroffene Version | Fix Version |
|------------------|----------------------|--------------------|-------------|
| 09 Apr 2020      | 02 Sep 2022          | Alle               |             |

### Beschreibung

Diese allgemeinen Anweisungen können verwendet werden, um ein neues SSL-Zertifikat auf einem BMC-Server zu installieren.

## Schritt-für-Schritt Anleitung

Aktuelles Zertifikat aus BMC Keystore prüfen:

keytool -list -v -keystore "C:\Program Files\Blancco\Blancco Management Console\apache-tomcat\conf\keystore.jks"

#### CER

Mit dem Java keytool.exe können Sie die folgenden Schritte ausführen, um ein neues SSL-Zertifikat auf Ihrem BMC-Server zu installieren.

Führen Sie Befehle in der Eingabeaufforderung aus, die mit Administratorrechten geöffnet ist.

Schritt 1: Beenden Sie den BMC-Dienst.

Schritt 2: Erstellen Sie den neuen Schlüsselspeicher/das neue Schlüsselpaar.

keytool -keystore "path\_to\keystore\_name.jks" -genkeypair -keyalg RSA -keysize 2048 -validity #of days -dname "cn=domain name, ou=yourOrgUnit, o=yourOrgOrCompany, I=City/locality, st=State/Canton/Province/Land, c=Country\_ISO3166-digraph" -alias "domain name"

| DN | Information         | Beschreibung                                                                                                    | Beispiel      |
|----|---------------------|----------------------------------------------------------------------------------------------------|---------------|
|    | Validity            | Anzahl der Tage, wie lange der Keystore gültig ist.                                                                                     | 365           |
| CN | Common Name         | Dies ist der vollständig qualifizierte Domänenname, den Sie sichern möchten                                                             | example.com   |
| 0  | Organization Name   | In der Regel der juristische Name eines Unternehmens oder einer Einrichtung und sollte alle Suffixe wie Ltd, Inc. oder Corp. enthalten. | Example Inc   |
| OU | Organizational Unit | Interne Organisation Name der Abteilung/Abteilung                                                                                       | IT            |
| I  | Locality            | Name des Ortes, der Stadt, des Dorfes, usw.                                                                                             | Helsinki      |
| st | State               | Provinz, Region, Landkreis oder Bundesland                                                                                              | North Karelia |
| с  | Country             | Der zweibuchstabige ISO-Code für das Land, in dem Ihre Organisation ansässig ist                                                        | FI            |

(Optional - wenn "subject alternative name (SAN)" verwendet werden soll):

keytool -keystore "path\_to\keystore\_name.jks" -ext san=dns:Name1,dns:Name2 -genkeypair -keyalg RSA -keysize 2048 -validity #of days -dname "cn=do main name, ou=yourOrgUnit , o=yourOrgOrCompany, I=City/locality, st=State/Canton/Province/Land, c=Country\_ISO3166-digraph" -alias "domain name"

Schritt 3: Erstellen Sie eine neue CSR (Certificate Signing Request) für Ihren neuen Keystore/Schlüsselpaar.

keytool -keystore "path\_to\keystore\_name.jks" -certreq -alias domain\_name -file "path\_to\filename.csr"

(Optional - wenn "subject alternative name (SAN)" verwendet werden soll):

keytool -keystore "path\_to\keystore\_name.jks" -ext san=dns:Name1,dns:Name2 -certreq -alias domain\_name -file "path\_to\filename.csr"

Schritt 4: Importieren Sie das Root-CA-Zertifikat und dann das Zwischenzertifikat.

keytool -keystore "path\_to\keystore\_name.jks" -importcert -alias rootCA -file "path\_to\root.cer" keytool -keystore "path\_to\keystore\_name.jks" -importcert -alias intCA -file "path\_to\int.cer"

Schritt 5: Importieren Sie das von einer Zertifizierungsstelle signierte Zertifikat und wenden Sie es auf das Schlüsselpaar an.

keytool -keystore path\_to\keystore\_name.jks -importcert -alias original\_keypair\_alias -file path\_to\CAsigned.cer

Schritt 6: Aktualisieren Sie die Werte "keystoreFile" und "keystorePass" in der Datei "server.xml", die sich unter "C:\Programme\Blancco\Blancco Management Console\apache-tomcat\conf" befindet, um alle mit dem Schlüssel/Zertifikat verbundenen Änderungen zu berücksichtigen.

keystoreFile="path\_to\keystore\_name.jks" keystorePass="keystore password"

Schritt 7: Starten Sie den BMC-Dienst.

#### PFX

- 1. BMC-Dienst beenden
- 2. Kopieren Sie die Zertifikatsdatei im .pfx-Format in den Ordner "\Blancco Management Console\apache-tomcat\conf".
- 3. Öffnen Sie die Datei server.xml in einem Texteditor, der sich in der Blancco-Verwaltungskonsole\apache-tomcat\conf befindet, und bearbeiten Sie die folgenden Details.
  - - a. keystoreFile="Certificate\_name.pfx"
      b. keystorePass="PFX\_certificate\_Password"
    - c. Neuen Wert hinter KeystorePass keystoreType="PKCS12" hinzufügen.
- 4. Speichern Sie die Datei server.xml.
- 5. BMC-Dienst starten.

- Blancco Autopilot Solution Quick Start Guide
- Installing CA signed certificate to authenticate Management Console AD integration via LDAPS
- License Snapshot
- "Failed to load workflow" when editing or creating a new workflow
- How to export a summary report